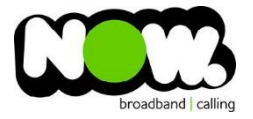

## Linksys XAC1200 Fibre configuration

## Log into the gateway:

- 1. Ensure your device is connected to the Router (preferably via cable)
- 2. Open a web browser
- 3. Type the following in the address bar at the top: 192.168.1.1
- 4. Default Username: admin
- 5. Default Password: password
- 6. This should then give access to the routers user interface. \*
   \*\* (If the password is incorrect you will need to Factory Reset the router by pushing the Inset Reset button on the back for 10 seconds) \*\*

## How to add correct settings for the NOW network:

- 1. From top menu select: Power Modem
- 2. Enable Power Modem: Off

This should now reboot the modem

- 1. From the menu on left Select **Connectivity**
- 2. From the top menu select: Internet Settings

## Under **IPV4** at top left:

- 1. Type of Internet Connection Click: Edit
- 2. Connection Type: PPPoE
- 3. Username: (your NOW account ID)@nownz.co.nz
- 4. Password: **password**
- 5. Service Name: (Left Blank)
- 6. Keep Alive: Ticked
- 7. MTU: Manual
- 8. Size: **1492**
- 9. MAC Address Clone: Disabled

Under **IPV6** at top left:

- 10. IPV6: Disabled
- 11. Select: Apply

Manager and Andrew Andrew

Router will now reboot. When it comes back online you'll be good to go! If not, give NOW Technical Support a call.

| , | Connectivity View and change router settings |                                                        |                                 |  |
|---|----------------------------------------------|--------------------------------------------------------|---------------------------------|--|
|   | Basic Interne                                | t Settings Power Modem Local Network                   | Advanced Routing Administration |  |
|   | Type of Internet                             | Connection   Edit                                      | Optional                        |  |
|   | Using the Power Mode                         | em feature will change the available connection types. | Domain name:                    |  |
|   | Connection Type:                             | PPPoE *                                                | MTU: Auto T                     |  |
|   | Username:                                    |                                                        | Auto                            |  |
|   | Password:                                    |                                                        | Size: 0                         |  |
|   | Service name                                 |                                                        | MAC Address Clone Enabled       |  |
|   | (optional):                                  |                                                        | 00:00:00:00:00:00               |  |
|   | Connection Mode:                             | O Connect on demand                                    |                                 |  |
|   |                                              | Max Idle Time: 15 Minutes                              | Clone my PC's MAC               |  |
|   |                                              | Keep alive                                             |                                 |  |
|   |                                              | Redial Period: <b>30</b> Seconds                       |                                 |  |
|   |                                              |                                                        |                                 |  |
|   |                                              |                                                        | Ok Cancel Apply                 |  |

| Connecti            | vitv                                                                   |
|---------------------|------------------------------------------------------------------------|
| View and change rol | uter settings                                                          |
| Basic Interr        | net Settings Power Modem Local Network Advanced Routing Administration |
| Enable Power        | Modem:                                                                 |
| OFF                 |                                                                        |
| DSL Settings        |                                                                        |
| Multiplexing:       | • LLC                                                                  |
|                     | O vc                                                                   |
| QoS Type:           | UBR •                                                                  |
| PCR:                | 0-65534                                                                |
| SCR:                | 0-65534                                                                |
| VPI:                | 0-255                                                                  |
| VCI:                | 0-65535                                                                |
| DSL Modulation:     | MultiMode *                                                            |
|                     |                                                                        |
|                     | Ok Cancel Apply                                                        |